| Kev | y Guide: Fi | gma for l | Mac – Tv | vpe contro | s |
|-----|-------------|-----------|----------|------------|---|
|     |             |           |          |            |   |

| Type size                                             |                      |  |
|-------------------------------------------------------|----------------------|--|
| Bigger size in one unit increment                     | shift & command + >  |  |
| Smaller size in one unit increment                    | shift & command + <  |  |
| Leading [Line Spacing]                                |                      |  |
| Increase leading in one unit increment                | shift & option + $>$ |  |
| Reduce leading in one unit increment                  | shift & option + <   |  |
| Tracking/Kerning                                      |                      |  |
| Increase kerning in one percent (1%) increm           | nent option + >      |  |
| Reduce kerning in one percent (1%) increment option + |                      |  |
| Font Weight [Normal, Semi-Bold, Bold etc.]            |                      |  |
| Increase font weight (where possible)                 | option & command + > |  |
| Decrease font weight (where possible)                 | option & command + < |  |
| Basic Style application                               |                      |  |
| Bold                                                  | command + b          |  |
| Italic                                                | command + i          |  |
| Underline                                             | command + u          |  |
| Strikethrough                                         | shift & command + x  |  |
| Text alignment                                        |                      |  |
| Left align paragraph                                  | option & command + I |  |
| Right align paragraph                                 | option & command + r |  |
| Centre align paragraph                                | option & command + t |  |
| Full Justify paragraph                                | option & command + j |  |
| Type enhancements                                     |                      |  |
| Convert to numbered list                              | shift & command + 7  |  |
| Convert to bulleted list                              | shift & command + 8  |  |
| Increase Indentation level                            | command + ]          |  |
| Decrease Indentation level                            | command + [          |  |
| Create link                                           | command + k          |  |
| Special Characters                                    |                      |  |
| Insert a Non-breaking space                           | Glyphs Plugin & 00A0 |  |

## software education and consultancy colin@hypermouse.com.au 0410 669 098 hy

short-session, customised onsite service

| Dermouse <sup>®</sup> |
|-----------------------|
|-----------------------|

| Key Guide: Figma for Mac        |                                  |  |  |  |  |  |
|---------------------------------|----------------------------------|--|--|--|--|--|
| File Menu options               |                                  |  |  |  |  |  |
| Create New Design file          | command + n                      |  |  |  |  |  |
| Open New Window                 | shift & command + n              |  |  |  |  |  |
| Save to Version History         | option & command + s             |  |  |  |  |  |
| Export to .png                  | shift & command + e              |  |  |  |  |  |
| Close current document          | command + w                      |  |  |  |  |  |
| Edit Menu options               |                                  |  |  |  |  |  |
| Paste over Selection            | shift & command + v              |  |  |  |  |  |
| Paste to Replace                | shift & command + r              |  |  |  |  |  |
| Copy as PNG                     | shift & command + c              |  |  |  |  |  |
| Copy Properties                 | option & command + c             |  |  |  |  |  |
| Paste Properties                | option & command + v             |  |  |  |  |  |
| View Menu options               |                                  |  |  |  |  |  |
| Fit entire page in window       | shift + 1                        |  |  |  |  |  |
| Fit current selection to window | shift + 2                        |  |  |  |  |  |
| Hide all Tools and Panels       | command + \                      |  |  |  |  |  |
| Hide/Show Pixel preview         | shift & command + p              |  |  |  |  |  |
| Group objects                   |                                  |  |  |  |  |  |
| Group selected objects          | command + g                      |  |  |  |  |  |
| Release from Group state        | command + delete                 |  |  |  |  |  |
| Selecting objects               |                                  |  |  |  |  |  |
| Select All objects              | command + a                      |  |  |  |  |  |
| Inverse current selection       | shift & command + a              |  |  |  |  |  |
| Select All Matching Layers      | option & command + a             |  |  |  |  |  |
| Select none (deselect all)      | Esc                              |  |  |  |  |  |
| Select Object within a group    | command + click                  |  |  |  |  |  |
| Select Child objects Return     | Select next Child tab            |  |  |  |  |  |
| Select Parent object            | Select previous Child shift +tab |  |  |  |  |  |
| Object behaviours               |                                  |  |  |  |  |  |
| Show/Hide selected object(s)    | shift & command + h              |  |  |  |  |  |
| Lock selected object(s)         | shift & command + I (L)          |  |  |  |  |  |
| Activate Auto Layout            | shift + a                        |  |  |  |  |  |
| Create a Component              | option & command + k             |  |  |  |  |  |
| Wrap in New Section             | command + s                      |  |  |  |  |  |

| Key Guide: Figma                                     | a for Ma                                             | c – Tools         | Panels                  |  |  |  |  |
|------------------------------------------------------|------------------------------------------------------|-------------------|-------------------------|--|--|--|--|
| Tools                                                |                                                      |                   |                         |  |  |  |  |
| Move                                                 | ۷                                                    | Text              | t                       |  |  |  |  |
| Frame                                                | f                                                    | Line              | I (L)                   |  |  |  |  |
| Pen                                                  | р                                                    | Arrow             | shift + I (L)           |  |  |  |  |
| Pencil                                               | shift + p                                            | Add Comm          | ient c                  |  |  |  |  |
| Rectangle                                            | r                                                    | Pick colour       | i                       |  |  |  |  |
| Oval                                                 | 0                                                    | Slice             | S                       |  |  |  |  |
| Panel Access                                         |                                                      |                   |                         |  |  |  |  |
| Layers Panel                                         |                                                      |                   | option + 1              |  |  |  |  |
| Libraries Panel                                      | Libraries Panel option + 2                           |                   |                         |  |  |  |  |
| Team library Panel                                   | Team library Panel option & command + o              |                   |                         |  |  |  |  |
| Design Panel                                         | Design Panel option + 8                              |                   |                         |  |  |  |  |
| Prototype Panel                                      | Prototype Panel option + 9                           |                   |                         |  |  |  |  |
| Turn on/off Hyphenati                                | Turn on/off Hyphenation shift & option & command + I |                   |                         |  |  |  |  |
| Interface controls                                   |                                                      |                   |                         |  |  |  |  |
| Hide/Show all Tools an                               | d Panels                                             |                   | command + \             |  |  |  |  |
| Hide/Show Rulers                                     |                                                      | shift + r         |                         |  |  |  |  |
| Hide/Show Layout grids shift + 4                     |                                                      |                   |                         |  |  |  |  |
| Hide/Show Pixel grid shift +'                        |                                                      |                   |                         |  |  |  |  |
| Document View modes                                  |                                                      |                   |                         |  |  |  |  |
| Hide/Show Outlines shift + o                         |                                                      |                   |                         |  |  |  |  |
| Hide/Show Pixel preview shift & command + r          |                                                      |                   |                         |  |  |  |  |
| Switch between Design and Development mode shift + d |                                                      |                   |                         |  |  |  |  |
| Control object order                                 |                                                      |                   |                         |  |  |  |  |
| Send to Back                                         | [                                                    | Send Back         | ward command + [        |  |  |  |  |
| Bring to Front                                       | ]                                                    | Send Forw         | ard command + ]         |  |  |  |  |
| Align Selected objects                               |                                                      |                   |                         |  |  |  |  |
| Align to the left                                    | option + a                                           | Align Horiz       | Centre option + h       |  |  |  |  |
| Align to the right                                   | option + d                                           | Align Vert (      | Centre option + v       |  |  |  |  |
| Align to the Top 0                                   | ption + w                                            | Distribute        | Horiz ctrl & option + h |  |  |  |  |
| Align to the Bottom                                  | option + s                                           | Distribute        | /ert ctrl & option + v  |  |  |  |  |
| Tidy up                                              |                                                      | ctrl & option + t |                         |  |  |  |  |